# Comment ajouter un lieu Voilà!

1 Aller sur la console Web de Voilà! console.voila.app/fr

#### 2 Cliquer sur l'icone Paramètres de l'entreprise.

| Quarts ouverts<br>4 ●                                        |               | >       | emplacements                     |                  | >           | <ul> <li>Assignations à approuve</li> <li>1 •</li> </ul> | er           |
|--------------------------------------------------------------|---------------|---------|----------------------------------|------------------|-------------|----------------------------------------------------------|--------------|
| Quarts sur appel                                             |               | >       | ≓<br>Quarts récurrents te<br>1 ● | erminant bientôt | >           | 와<br>Demandes à approuver<br>O                           |              |
| Ø<br>Demandes de cong<br>10 ●                                | é à approuver | >       | লা:<br>Annonces<br>32 •          |                  | >           |                                                          |              |
| 2 Répartition du bu                                          | idget         |         |                                  |                  |             |                                                          |              |
| 300,00 \$<br>200,00 \$<br>100,00 \$<br>Paramètres de l'entre | prise         |         |                                  |                  |             |                                                          |              |
|                                                              | mar. 21 juin  | mer. 22 | juin                             | jeu. 23 juin     | Coût de mai | ven. 24 juin<br>n d'oeuvre total                         | sam. 25 juin |

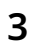

#### Sélectionner Structure organisationnelle.

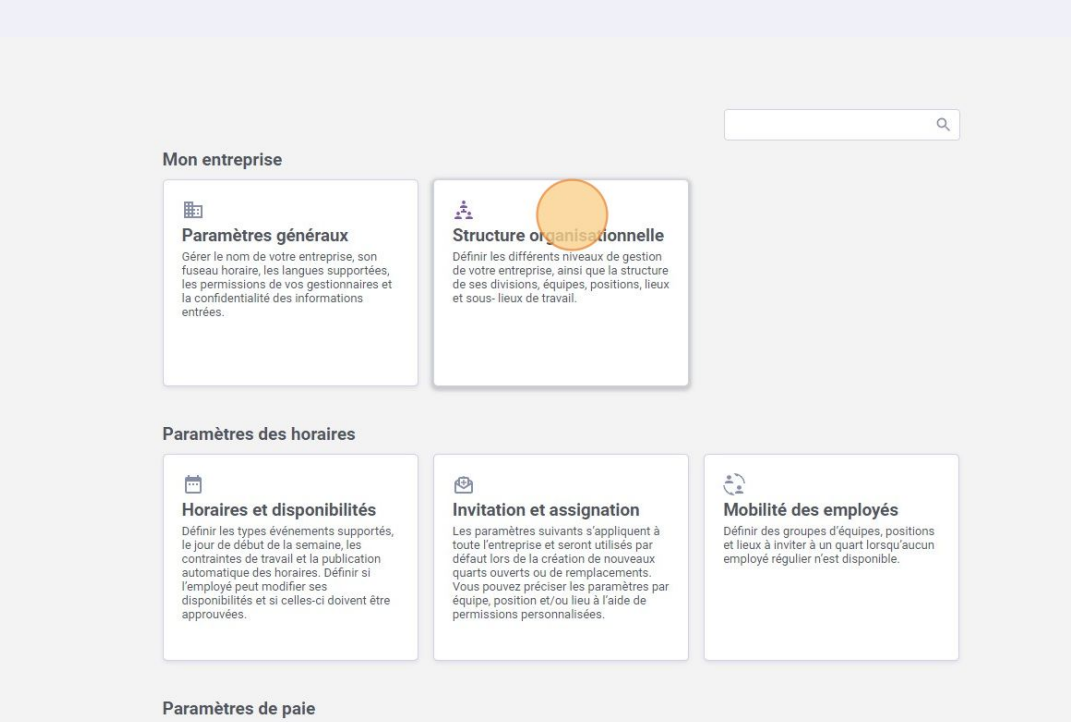

-----

#### 4 Aller dans Gestion des lieux.

| voilà!       | < Retour aux paramètres         | Structure organisationnelle     |
|--------------|---------------------------------|---------------------------------|
|              | Paramètres généraux             | Divisions at équines de travail |
| Abridge      | Structure organisationnelle     |                                 |
| □◇           | Divisions et équipes de travail | > J Ambulance 4 membres         |
|              | Gestion des positions           |                                 |
|              | Gestion des lieux               | > J Clinic 41 membres           |
| 2            | Horaires et disponibilités      |                                 |
| 0            | Invitation et assignation       | > JE Emergency 36 membres       |
|              | Mobilité des employés           |                                 |
| ۵            | Paie et congés                  | > Maintenance 33 membres        |
| -            | Temps et présence               |                                 |
|              | Facturation                     | > J. Restaurant 5 membres       |
| ମ <u>୍</u> ଟ | Intégrations                    |                                 |
|              |                                 |                                 |
|              |                                 |                                 |
|              |                                 |                                 |
|              |                                 |                                 |
|              |                                 |                                 |
|              |                                 |                                 |
| <i>"</i> 2   |                                 |                                 |
| 0            |                                 |                                 |
| 0            |                                 |                                 |

Cliquer sur Ajouter un lieu.

| janisation | nelle       |      |                                                           |                                            | (                               | Ajouter un lie | əu |
|------------|-------------|------|-----------------------------------------------------------|--------------------------------------------|---------------------------------|----------------|----|
|            |             |      |                                                           | £                                          | Pare lane                       | Q 1            | 1  |
|            | Abreviation | Code | Adresse                                                   | Equipes                                    | Sous-lieux                      |                | _  |
|            |             |      | 322 Mnt de la Baie, Pointe-Calumet, QC<br>JON 1GO, Canada | Emergency Clinic Restaurant                |                                 | 1              |    |
|            |             |      | 5585 Rue de la Roche, Montréal, QC<br>H2J 3K3, Canada     | Emergency Maintenance Clinic<br>Restaurant | Old factory                     | 1              |    |
|            |             |      | Hollywood, FL, USA                                        | Emergency                                  | Ambulance 1                     | / :            |    |
|            |             |      |                                                           | Ambulance                                  |                                 | 1              |    |
|            |             |      |                                                           |                                            | Rangées par page: 25 ∨ 1-4 de 4 |                | ×1 |
|            |             |      |                                                           |                                            |                                 |                |    |
|            |             |      |                                                           |                                            |                                 |                |    |

# **6** Cliquer sur la barre de texte nom et donner un nom au lieu.

| /oilā!  | < Retour aux paramètres                    | Structur                           |                        |
|---------|--------------------------------------------|------------------------------------|------------------------|
|         | Paramètres généraux                        | Ajouter un lieu ×                  |                        |
| Abridge | Structure organisationnelle                | Gestion des                        |                        |
| 日含      | Divisions et équipes de travail            |                                    |                        |
| ÷       | Gestion des positions<br>Gestion des lieux | Nom 🛧 Nom                          | Sous-lieux             |
| 2       | Horaires et disponibilités                 | Location. Abréviation              |                        |
| G       | Invitation et assignation                  | Longueur maximale de 4 caractères. |                        |
| 5       | Mobilité des employés                      | Location                           | Old factory            |
| ¢       | Paie et congés                             | Indiquez un lieu                   |                        |
| pi (    | Temps et présence                          | Plan Satellite Brick Cochon Dingue | Ambulance 1            |
| 9÷      | Facturation                                | Lebourgneuf                        |                        |
|         |                                            | Supercentre Walmart                | Rangées par page: 25 ↔ |
| 5,2     |                                            | Rayon de poinçon (en mêtres) ③     |                        |
| 0       |                                            | 10 500                             |                        |
| 0       |                                            | Intégration                        |                        |
| \$      |                                            | Code                               |                        |
| FR      |                                            | Annuler Sulvant                    |                        |
|         |                                            |                                    |                        |
|         |                                            |                                    |                        |

7 Cliquer sur Abréviation et donner une abréviation de votre choix.

| /oilà!  | < Retour aux paramètres                                                       | Structur                                     |                        |
|---------|-------------------------------------------------------------------------------|----------------------------------------------|------------------------|
|         | Paramètres généraux                                                           | Ajouter un lieu ×                            |                        |
| Abridge | Structure organisationnelle                                                   | Gestion des                                  |                        |
| 路<br>闩  | Divisions et équipes de travail<br>Gestion des positions<br>Gestion des lieux | Nom 1 Nom<br>Cepter tank                     | Sous-lieux             |
| 2       | Horaires et disponibilités                                                    | Location                                     |                        |
| 0       | Invitation et assignation                                                     | Longuery maximale de 4 caractères.           |                        |
| 8       | Mobilité des employés                                                         | Location Adresse                             | Old factory            |
| ¢       | Paie et congés                                                                | Indiquez un lieu                             |                        |
|         | Temps et présence                                                             | Location. Plan Satellite Brick Cochon Dingue | Ambulance 1            |
| ¢:      | Facturation                                                                   | Location                                     | Rangées par page: 25 🗸 |
| 592     |                                                                               | Rayon de poinçon (en mètres) ②               |                        |
| 0       |                                                                               | 10 500                                       |                        |
|         |                                                                               | Intégration                                  |                        |
| \$      |                                                                               | Code                                         |                        |
| PR      |                                                                               | Annuler Sulvant                              |                        |
|         |                                                                               |                                              |                        |

# Ajouter une adresse au lieu.

| /oilā!          | < Retour aux paramètres         | Structure ' ' '                                                                                                    |                        |
|-----------------|---------------------------------|----------------------------------------------------------------------------------------------------|------------------------|
|                 | Paramètres généraux             | Ajouter un lieu                                                                                                    | k                      |
| Abridge         | Structure organisationnelle     | 1 Informations 2 Associations                                                                                                    |                        |
| 88              | Divisions et équipes de travail |                                                                                                    | *                      |
| Ħ               | Gestion des lieux               | Nom T Nom Centre Bell                                                                                                    | Sous-lieux             |
| 00              | Horaires et disponibilités      | Location : Abréviation                                                                                                    |                        |
| G               | Invitation et assignation       | Longueur maxizer caractéres.                                                                                                    |                        |
| 8               | Mobilité des employés           | Location Adresse                                                                                                    | Old factory            |
| ¢               | Paie et congés                  |                                                                                                    | (address)              |
|                 | Temps et présence               | Plan Satellite Archarberul Brick Cochon Dingue                                                                                                    | Amouance r             |
| \$\$            | Intégrations                    | Location                                                                                                    |                        |
|                 |                                 | Supercentre Walmart<br>Supercentre Walmart<br>Supercentre Supercentre Walmart<br>Supercentre Walmart<br>Supercentr | Rangées par page: 25 ↔ |
| 58 <sup>2</sup> |                                 | Rayon de poinçon (en mètres) 🔿                                                                                                    |                        |
| 0               |                                 | 10 500                                                                                                    |                        |
| 0               |                                 | Intégration                                                                                                    |                        |
| ¢               |                                 | Code                                                                                                    |                        |
| FR              |                                 | Annuler Suivant                                                                                                    |                        |
|                 |                                 |                                                                                                    |                        |
|                 |                                 |                                                                                                    |                        |

Écrire le code du lieu dans la case Code.

| /oilā!   | < Retour aux paramètres         | Structur ' ' '                                                                                                    |                        |
|----------|---------------------------------|----------------------------------------------------------------------------------------------------|------------------------|
|          | Paramètres généraux             | Ajouter un lieu                                                                                                    | ×                      |
| Abridge  | Structure organisationnelle     | Gestion des                                                                                                    |                        |
|          | Divisions et équipes de travail |                                                                                                    |                        |
|          | Gestion des positions           | Nom ↑ Nom                                                                                                    | Sous-lieux             |
|          | Gestion des lieux               |                                                                                                    |                        |
| <u>0</u> | Horaires et disponibilités      | Abréviation<br>CB                                                                                                    |                        |
| S        | Invitation et assignation       | Longueur maximale de 4 caractères,                                                                                                    | Oldenne                |
| 8        | Mobilité des employés           | Adresse<br>1000 Au des Canadians de Mastréel Montréel OC UDE EER Canada                                                                                                    | Cita Factory           |
| Φ        | Paie et congés                  | 1909 AV. des Canadiens-de-Montreal, Montreal, QC H3B 568, Canada                                                                                                    | ambulance 1            |
|          | Temps et présence               | Ve Plan Satellite                                                                                                    | Amodance r             |
| 90):     | Facturation                     | Location - Neutral Mantrial Contra                                                                                                    |                        |
|          | Integrations                    |                                                                                                    |                        |
|          |                                 | hune Condiana 2                                                                                                    | Rangées par page: 25 🗸 |
|          |                                 | 1 Colle de Canduderia 2 Ecole de la constancia 2 Ecole de la constancia |                        |
|          |                                 | Lucien Li Allie R Allie C Allie C Alli |                        |
|          |                                 | Concordia Auberge Saintlo Montréal de                                                                                                    |                        |
|          |                                 | Google And Engrance Montrial                                                                                                    |                        |
| ,2       |                                 | Rayon de poinçon (en mètres) ⑦                                                                                                    |                        |
| ~        |                                 |                                                                                                    |                        |
|          |                                 |                                                                                                    |                        |
| W        |                                 | Intégration                                                                                                    |                        |
| - 49     |                                 | Code                                                                                                    |                        |
| FR       |                                 | Annuler                                                                                                    |                        |
|          |                                 |                                                                                                    |                        |
|          |                                 |                                                                                                    |                        |

# Cliquer sur suivant.

|          | Centre Bell                                                                                                    |                                 |
|----------|----------------------------------------------------------------------------------------------------|---------------------------------|
| cation : | Abréviation<br>CB                                                                                                    |                                 |
| cation." | Longueur maximale de 4 caractères.                                                                                                    | Old factory                     |
|          | Adresse<br>1909 Av. des Canadiens-de-Montréal, Montréal, QC H3B 5E8, Canada                                                                                                    |                                 |
| cation : | Plan Satellite                                                                                                    | Ambulance 1                     |
| 1        | une<br>e Gog<br>Université<br>Congletiel Entresco Montréal Constantions (Constantions)<br>Station Lucien L'Allier (Constantions)<br>Station Lucien L'Allier (Constantions)<br>Stat | Rangées par page: 25 ∨ 1-4 de 4 |
| F        | layon de poinçon (en mètres) ⑦                                                                                                    |                                 |
| 10       | 500                                                                                                    |                                 |
|          | ntégration                                                                                                    |                                 |
|          | Code<br>10                                                                                                    |                                 |
|          | Annuler                                                                                                    |                                 |
|          |                                                                                                    |                                 |

# **11** Cliquer sur sélectionner une ou plusieurs équipes.

| Nom 个      |        | Abréviation                                     | Code | Adresse                                                   | Équipes                                    | Sous-lieux        |
|------------|--------|-------------------------------------------------|------|-----------------------------------------------------------|--------------------------------------------|-------------------|
| Location 3 |        |                                                 |      | 322 Mnt de la Baie, Pointe-Calumet, QC<br>JON 160, Canada | Emergency Clinic Restaurant                |                   |
| Location 1 |        |                                                 |      | 5585 Rue de la Roche, Montréal, QC<br>H2J 3K3, Canada     | Emergency Maintenance Clinic<br>Restaurant | Old factory       |
| Location : | Ajouto | er un lieu                                      |      |                                                           | ×                                          | Ambulance 1       |
| Location   | 22     | Équipes<br>Sélectionner une ou plusieurs équipe | es   |                                                           | ~                                          |                   |
|            | 00     | Membres<br>Aucun employé                        |      |                                                           | ~                                          | Rangées par page: |
|            |        |                                                 |      |                                                           | Retour Sauvegarder                         |                   |
|            |        |                                                 |      |                                                           |                                            |                   |
|            |        |                                                 |      |                                                           |                                            |                   |
|            |        |                                                 |      |                                                           |                                            |                   |

# Sélectionner l'/les équipe(s) désirées.

| /oilā!         | < Retour aux paramètres                                  | Structure or      | anisationnelle                                 |      |                                                           |                              |                        |
|----------------|----------------------------------------------------------|-------------------|------------------------------------------------|------|-----------------------------------------------------------|------------------------------|------------------------|
|                | Paramètres généraux                                      | Conting des linux | guineationnene                                 |      |                                                           |                              |                        |
| Abridge        | Structure organisationnelle                              | Gestion des neux  |                                                |      |                                                           |                              |                        |
| 昆名             | Divisions et équipes de travail<br>Gestion des positions | Nom 1             | Abréviation                                    | Code | Adresse                                                   | Équipes                      | Sous-lieux             |
| 8              | Gestion des lieux                                        |                   |                                                |      |                                                           |                              |                        |
| 2              | Horaires et disponibilités                               | Location 3        |                                                |      | 322 Mnt de la Baie, Pointe-Calumet, QC<br>JON 1GO, Canada | Emergency Clinic Restaurant  |                        |
| 0              | Invitation et assignation<br>Mobilité des employés       | Location 1        |                                                |      | 5585 Rue de la Roche, Montréal, QC<br>H2J 3K3, Canada     | Emergency Maintenance Clinic | Old factory            |
| <u>д</u>       | Paie et congés                                           | Ajoute            | er un lieu                                     |      |                                                           |                              |                        |
|                | Temps et présence                                        | Location :        | Informations 2 Associations                    |      |                                                           |                              | Ambulance 1            |
| ф\$;           | Facturation                                              | Location -        |                                                |      |                                                           |                              |                        |
|                | Intégrations                                             |                   | équipes<br>Sélectionner une ou plusieurs équip | es   |                                                           | ~                            |                        |
|                |                                                          |                   | Q                                              |      |                                                           |                              | Rangées par page: 25 🗸 |
|                |                                                          | <u><u></u></u>    | Toutes les équipes                             |      |                                                           |                              |                        |
|                |                                                          |                   | Ambulance                                      |      |                                                           | 1                            |                        |
|                |                                                          |                   | Clinic                                         |      |                                                           |                              |                        |
| 3 <sup>2</sup> |                                                          |                   | Emergency                                      |      |                                                           |                              |                        |
| 0              |                                                          |                   | Maintenance                                    |      |                                                           |                              |                        |
| 6              |                                                          |                   | Restaurant                                     |      |                                                           |                              |                        |
| 1              |                                                          |                   |                                                |      |                                                           |                              |                        |
| FR             |                                                          |                   |                                                |      |                                                           |                              |                        |
|                |                                                          |                   |                                                |      |                                                           |                              |                        |
|                |                                                          |                   |                                                |      |                                                           |                              |                        |
|                |                                                          |                   |                                                |      |                                                           |                              |                        |

### Cliquer sur la section Membres.

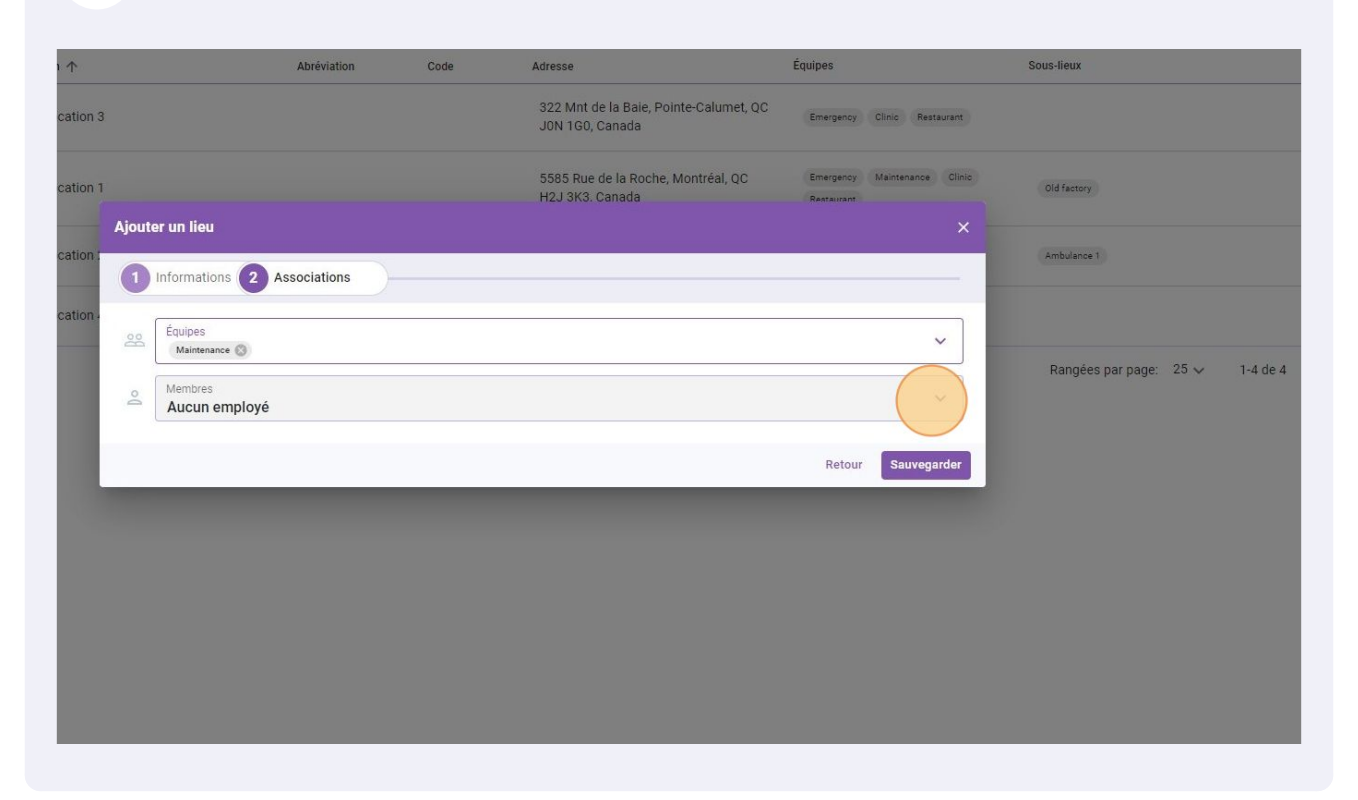

## 14 Cliquer sur le/les employés désiré(s).

|                                                    | itom 1     | ,                          |   |                                                           |                         |             |
|----------------------------------------------------|------------|----------------------------|---|-----------------------------------------------------------|-------------------------|-------------|
| Gestion des lieux<br>Horaires et disponibilités    | Location 3 |                            |   | 322 Mnt de la Baie, Pointe-Calumet, QC<br>J0N 1G0, Canada | Emergency               | Clinic Rest |
| Invitation et assignation<br>Mobilité des employés | Location 1 |                            |   | 5585 Rue de la Roche, Montréal, QC<br>H2J 3K3. Canada     | Emergency<br>Restaurant | Maintenance |
| Paie et congés                                     | Ajouter    | ın lieu                    |   |                                                           |                         |             |
| Temps et présence                                  | Location : |                            |   |                                                           |                         |             |
| Facturation                                        |            | Associations               |   |                                                           |                         |             |
| Intégrations                                       | Location - | quipes                     |   |                                                           |                         |             |
|                                                    |            | Q                          |   |                                                           |                         |             |
|                                                    | 2          | Tous les employes          |   |                                                           |                         |             |
|                                                    |            |                            |   |                                                           |                         |             |
|                                                    |            | Anne Boneso 205            |   |                                                           |                         |             |
|                                                    |            | AM Anthony Michaud         |   |                                                           |                         |             |
|                                                    |            | Christine Rashford - 2236  | 5 |                                                           |                         |             |
|                                                    |            | 🔲 🎡 Claudia Hamilton - 100 |   |                                                           |                         |             |
|                                                    |            | DG David Genest            |   |                                                           |                         |             |
|                                                    |            | Diane Smith                |   |                                                           |                         |             |
|                                                    |            | 🔲 i Émilie Lockhead - 2236 |   |                                                           |                         |             |
|                                                    |            | 57.                        |   |                                                           |                         |             |

#### **15** Cliquer sur Sauvegarder pour enregistrer les changements sur votre compte.

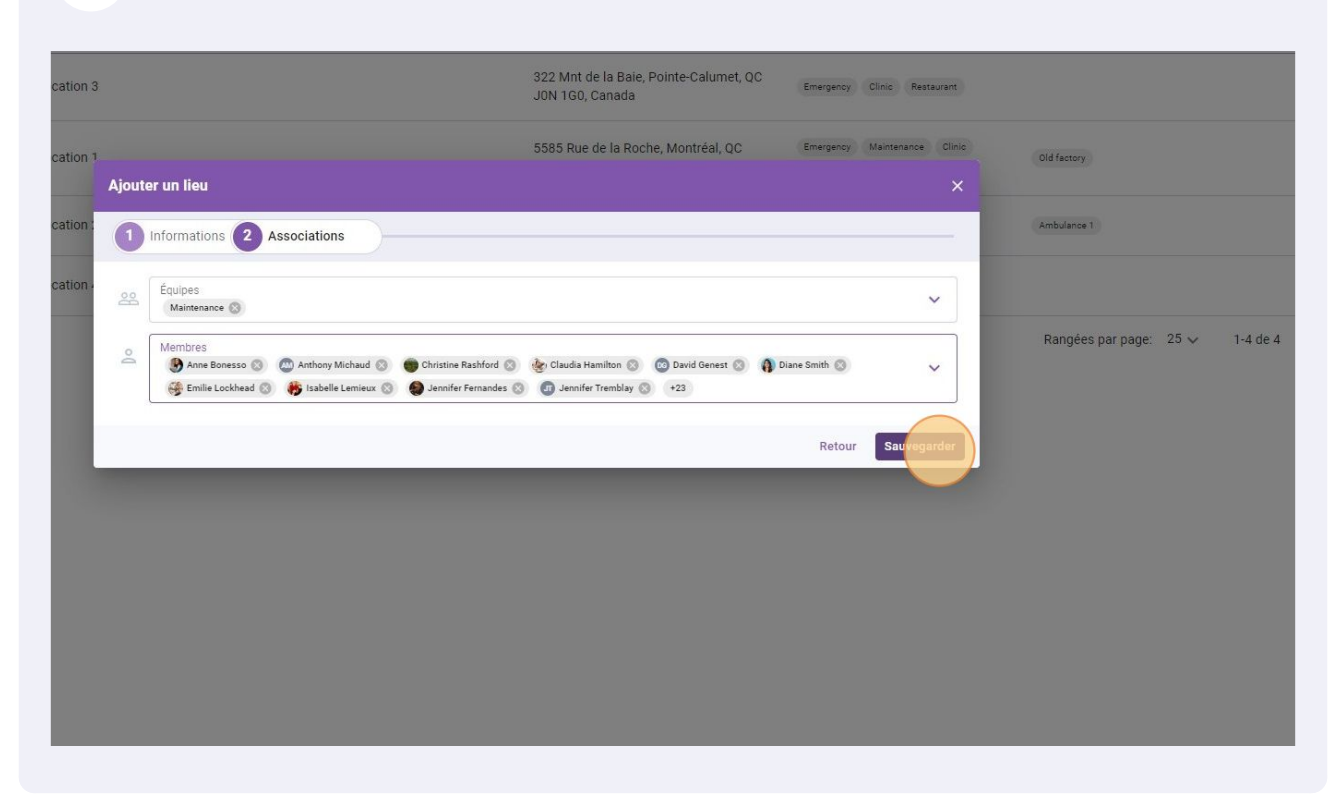